## Contracts and Grants Workflow Automation Application: Advance Account

## **University** of **California** Agriculture and Natural Resources

|                                                                                                    |                                                                        |                                                                                                  |      | Rusiness Operations      |    |
|----------------------------------------------------------------------------------------------------|------------------------------------------------------------------------|--------------------------------------------------------------------------------------------------|------|--------------------------|----|
|                                                                                                    | Login Here*: <u>ht</u>                                                 | tps://wfa.ucanr.edu/                                                                             |      | business Operations      | >  |
| Account                                                                                                    | *First time logging i<br>you first. If issues lo                       | n requires an invite be emailed to gging in, please first try search                             |      | Contracts and Grants     | ~  |
| Account                                                                                                    | your emails from " <u>i</u>                                            | nvites@microsoft.com" for the                                                                    |      |                          |    |
|                                                                                                    | invitation to access                                                   | this application. If not found,                                                                  |      | Request for Advan        | ce |
|                                                                                                    | please contact supp                                                    | ort@ou.ad3.ucdavis.edu.                                                                          | _    | Account                  |    |
| To Initiate/Submit a Form: Le                                                                                                    | eft menu -> select Cor                                                 | tracts and Grants -> Advance Accou                                                               | nt   |                          |    |
| To be used when you need to contract or grant.                                                                                                    | o start incurring exper                                                | nses prior to receipt of a fully execut                                                          | ed   | Form800                  |    |
| <ul> <li>Requires a firm commitment<br/>the start date is date of last s</li> <li>Contact OCG for guidance to<br/>pending award.</li> </ul>                                                                                                    | from the sponsor wit<br>signature, an advance<br>confirm if an advance | h the award amount and start date.<br>account cannot be set up.<br>account can be set up on your | If   | Risk and Safety Services | >  |
|                                                                                                    |                                                                        | Submitter*                                                                                       | Dep  | partment*                |    |
|                                                                                                    |                                                                        | Kendra Rose                                                                                      |      |                          | ~  |
| Enter in the PI Name, Department, Unit Director, and                                                                                                    |                                                                        | Principal Investigator*                                                                          | Dire | ector*                   |    |
| requested project detail.                                                                                                    |                                                                        | Search more users                                                                                |      | Search more users        |    |
|                                                                                                    |                                                                        | ANR Grant Tracking System No.                                                                    | Proj | ject Title*              |    |
|                                                                                                    |                                                                        |                                                                                                  |      |                          |    |
| If the PI is the same person as the same person as the same perso | e submitter of the                                                     | Sponsor*                                                                                         | Spo  | insor Award No.          |    |
| form, the following PI certification                                                                                                    | <u>on will need to be</u>                                              |                                                                                                  |      |                          |    |
| <u>checked as well:</u>                                                                                                    |                                                                        |                                                                                                  |      |                          |    |

□ I certify that all necessary human subject, animal subject, and/or environmental health and safety approvals have been obtained prior to conducting work that requires such approvals and that funds will be available to cover expenses incurred for this project in the event the sponsor does not provide the funds requested (indicate fund source below).

Please indicate if federal or federal flow through funds are being provided by sponsor of this project

- Check Yes if federal or federal flow thru ٠
- Enter in the unrestricted fund source that will be used as the backup account in the event the pending award does not come through for any reason.

Yes, funds from sponsor are federal and federal flow through funds

| Award Dates:   | Start*                                                                                 | End*                                         | Total Anticipated Award Amount: |
|----------------|----------------------------------------------------------------------------------------|----------------------------------------------|---------------------------------|
|                | mm/dd/yyyy                                                                             | mm/dd/yyyy                                   | \$                              |
| Advance Dates: | Start*                                                                                 | End*                                         | Total Advance Amount:*          |
|                | mm/dd/aaaa                                                                             |                                              |                                 |
| ntation        | Justification for Advance Acco                                                         | bunt*                                        | 2                               |
| ntation        | Justification for Advance Acco                                                         | bunt <sup>*</sup>                            | 5                               |
| ntation        | Justification for Advance Acco                                                         | fund the project  Drag and dra  or dick here | Dop files                       |
| ntation        | Justification for Advance Acco<br>Sponsors written intent to<br>BOC/BUSINESS MANAGERS* | fund the project  Drag and dra or click here | pp files                        |

- Enter the anticipated award start/end dates and • award amount.
- Enter in the requested advance account dates and • advance amount.
- Provide a justification for why the advance account is • needed.
- Upload confirmation of the sponsor's intent to fund ٠ the project such as an email or award letter. The docu should confirm the award start date and award amoun
- Select your BOC or unit Business Manager. •
- Click Submit. ٠

If the submitter is not the PI, the form will first route to • provide the PI certification and approval.

61

Tasks by n

- The form will then route to the Unit Director BOC for • approvals.
- To Approve a Form: select the Pending Approvals menu.
- Click blue View button next to the applicable form. •

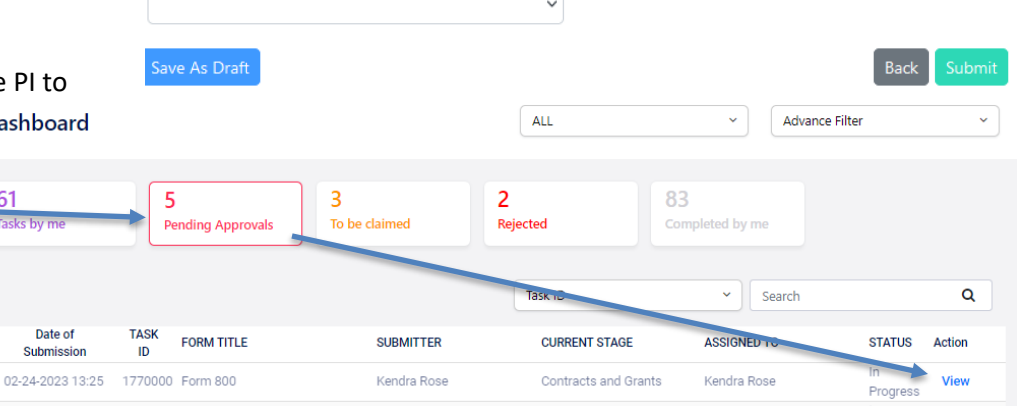